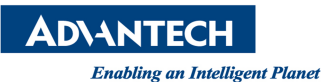

## **Advantech AE Technical Share Document**

| Date                   | 2018 / 07 / 17                                                | Release Note | Internal External |  |  |  |  |
|------------------------|---------------------------------------------------------------|--------------|-------------------|--|--|--|--|
| Category               | ■ FAQ □ SOP                                                   | Related OS   | WES7              |  |  |  |  |
| Abstract               | How to fix EWF error after using Ghost to recover WES7 image? |              |                   |  |  |  |  |
| Keyword                | WES7, EWF, Ghost                                              |              |                   |  |  |  |  |
| <b>Related Product</b> | All ASG products which support WES7                           |              |                   |  |  |  |  |

## Problem Description:

An error message of Enhanced Write Filter will pop up at each boot if user uses Ghost to copy WES7 image.

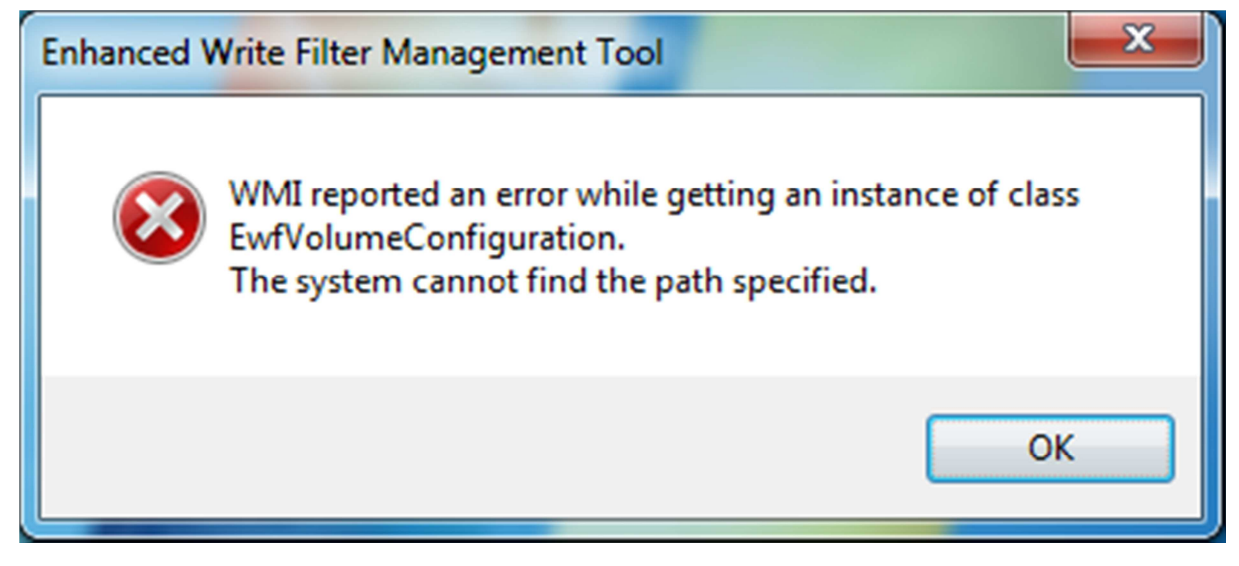

## Problem Analysis:

Enhanced Write Filter will create a hidden partition in storage automatically whether the EWF function is enabled or disabled.

After using Ghost to copy the WES7 image and then restore it to another disk, this hidden partition will be ignored. The missing partition will cause error on EWF function.

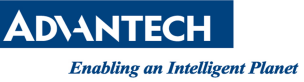

Brief Solution:

There are two scenarios for the solution, you can check which solution meets the client's requirement.

\*\*\*Before copying the image, the problem does not happen yet, you can follow below steps to make a new copy of image to avoid EWF error.\*\*\*

I. In the main screen of Ghost, select Options

| ł | Ghost64 11.5.1                                                | -                                                                  |  | × |
|---|---------------------------------------------------------------|--------------------------------------------------------------------|--|---|
|   | Symantec Ghost 11.5.1                                         | Copyright (C) 1998-2010 Symantee Corporation. All rights reserved. |  |   |
|   | Local<br>Peer to peer<br>ShostCast<br>Options<br>Delp<br>Guit | Symantec.                                                          |  |   |
|   |                                                               |                                                                    |  |   |

II. Then select the page of Image/Tape >> click Image DiskAfter you finish the settings of above then you can start the Ghost to copy the image.

| iymant<br>Syman | ec Ghost 11.5.1<br>tec Ghost Options                     | Copyright (C) 1998-2010 Syma                                                                                                    | intec Corporation. All rights re                                                                                                    | -served, |  |
|-----------------|----------------------------------------------------------|----------------------------------------------------------------------------------------------------|----------------------------------------------------------------------------------------------------|----------|--|
|                 | Span/CRC FAT32                                           | 764 Misc I Image/Tape Sec                                                                                                    | surity Save Settings                                                                                                    |          |  |
|                 | Defaul <u>t</u><br>Image All<br>Image Boot<br>Image Disk | Image All forces sector-by-sector<br>Image Boot also copies the entire<br>sector, when creating a disk image<br>Use when installed applications sur<br>use the boot track to store inform<br><u>Image Disk</u> is similar to Image All<br>boot track like Image Boot, extend<br>unpartitioned space on the disk."-i | copy of all partitions."-ia"<br>boot track, including the boot<br>e file or copying disk to disk.<br>ch as boot-time utilities<br>haton.""th <sup>b</sup><br>suitch, but also copies<br>ted partition tables and<br>d" |          |  |
| (               | <ul> <li>Default</li> <li>Tape Buffered</li> </ul>       | Tape <u>U</u> nbuttered                                                                                                    | Tape <u>Ej</u> ect                                                                                                    |          |  |
|                 |                                                          | flocept                                                                                                    | Cancel                                                                                                    |          |  |
|                 |                                                          |                                                                                                    | symantec.                                                                                                    |          |  |

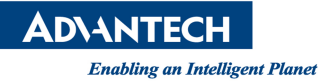

You can also use command line to do same action as Ghost GUI.

"Ghost64.exe -clone,mode=dump,src=1,dst=d:1214.gho -sure -id "

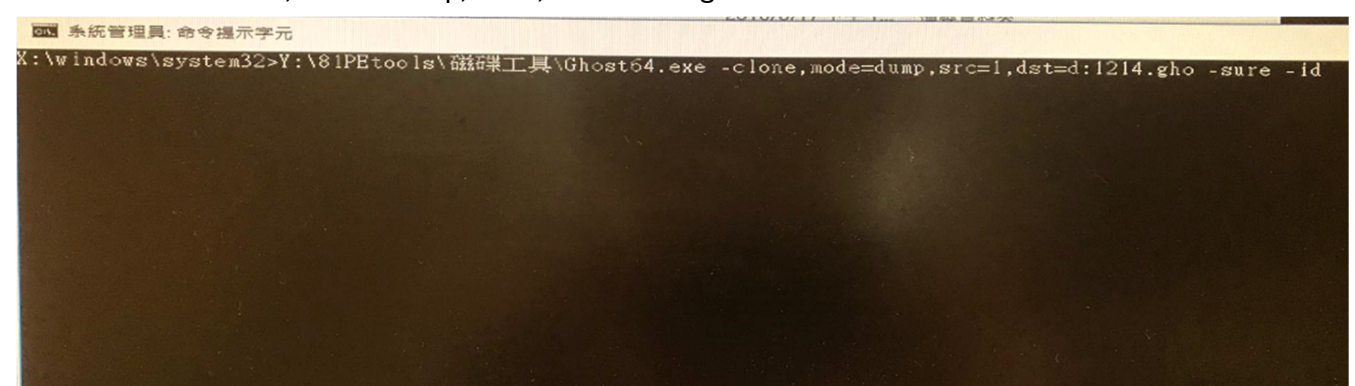

You can check following link for commands reference. https://support.symantec.com/en\_US/article.TECH130961.html

\*\*\*The image file has been created and cannot be recreated again. You can follow below steps to fix this problem.\*\*\*

- Open the Command Prompt and enter the following command: "ewfcfg /install-configuration" the result will be as shown in figure 1.
- II. Then reboot the computer.

## <Figure 1>

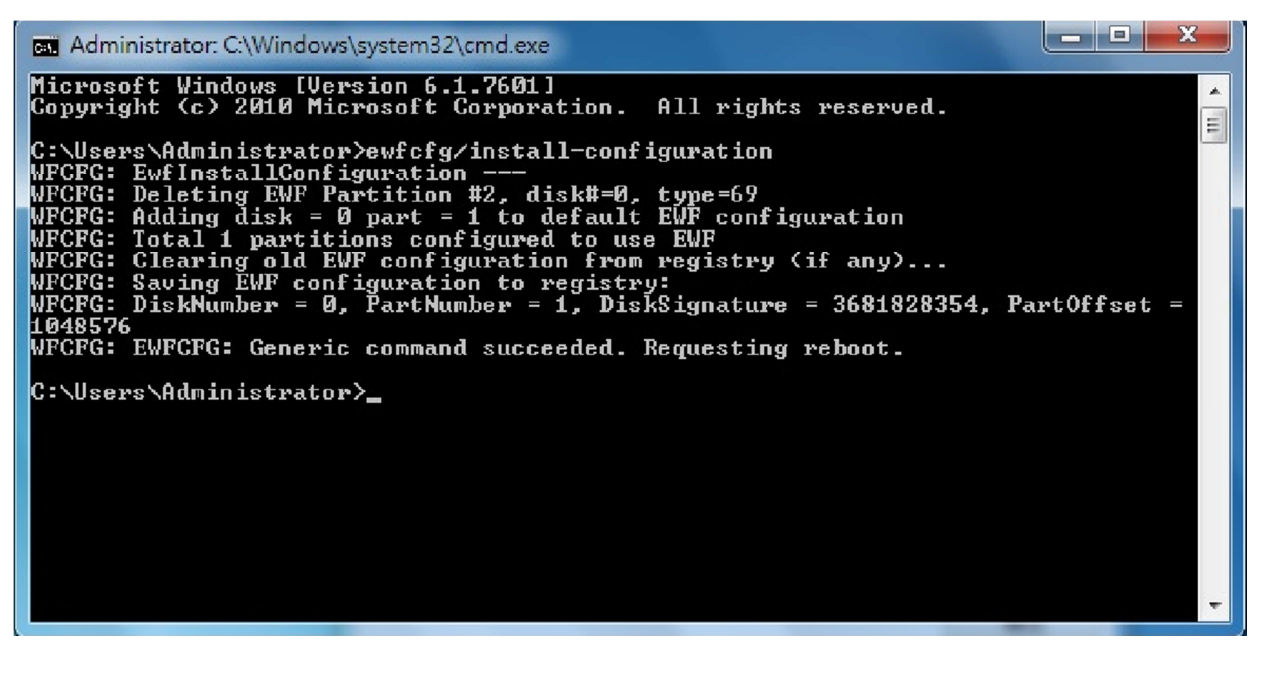

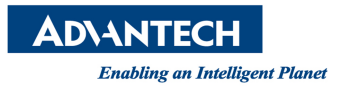

Note: How to check disk driver number under Ghost GUI?

I. Local >> Check >> Disk

| Local                                     | Π      | <u>D</u> isk | •     |                    |   |       |       |
|-------------------------------------------|--------|--------------|-------|--------------------|---|-------|-------|
| <u>P</u> eer to peer<br><u>G</u> hostCast | Action | <u>Check</u> |       | <u>I</u> mage File |   |       |       |
| Options                                   |        |              | Check | Disk               |   |       |       |
| <u>Q</u> uit                              |        |              |       |                    |   |       |       |
|                                           |        |              |       |                    | 5 | syman | ntec. |

II. You can see the number of disk drive from Drive row

| Select local source drive by clicking on the drive number |       |          |                           |          |        |           |       |         |  |  |  |  |
|-----------------------------------------------------------|-------|----------|---------------------------|----------|--------|-----------|-------|---------|--|--|--|--|
| -                                                         |       | 1        |                           |          |        |           |       |         |  |  |  |  |
| I                                                         | Drive | Location | Model                     | Size(MB) | Type   | Cylinders | Heads | Sectors |  |  |  |  |
| I                                                         | 1     | Local    | ST500VT000-1DK142         | 476940   | Basic  | 60801     | 255   | 63      |  |  |  |  |
| I                                                         | 2     | Local    | JetFlash Transcend 326B 1 | 30128    | Basic  | 3840      | 255   | 63      |  |  |  |  |
| I                                                         | 3     | Local    | JetFlash Transcend 8GB 8. | 7659     | Basic  | 976       | 255   | 63      |  |  |  |  |
| I                                                         | 80    | Local    | 0S Volumes                | 68823    | Basic  | 17478     | 128   | 63      |  |  |  |  |
| Ľ                                                         |       |          |                           |          |        |           |       |         |  |  |  |  |
|                                                           |       |          |                           |          |        |           |       |         |  |  |  |  |
|                                                           |       |          |                           |          |        |           |       |         |  |  |  |  |
|                                                           |       |          |                           |          |        |           |       |         |  |  |  |  |
|                                                           |       |          |                           | 100      |        | -         |       |         |  |  |  |  |
|                                                           |       |          | <u>0</u> K                |          | Cancel |           |       |         |  |  |  |  |
|                                                           |       |          |                           |          |        |           |       |         |  |  |  |  |